Portal 张轩玮 2018-11-27 发表

#### 组网及说明

# 1 配置需求或说明

1.1 适用产品系列

本案例适用于WAC380、WAC381、MSG系列的AC。

#### 1.2 配置需求及实现的效果

无线电脑连接SSID:service后,无线电脑自动获取192.168.100.0/24网段ip,网关vlan100的ip地址:19 2.168.100.1/24,想要实现对无线用户的统一管理及认证功能。现已有LDAP服务器

(192.168.16.222/24) 提供认证服务,WAC380使能本地portal服务器功能,并作为无线网络的网关设备。通过Web页面输入aa /123456这组账号密码进行认证登录,LDAP服务器对用户进行身份认证,以达到对用户访问进行控制的目的。

#### 2 组网图

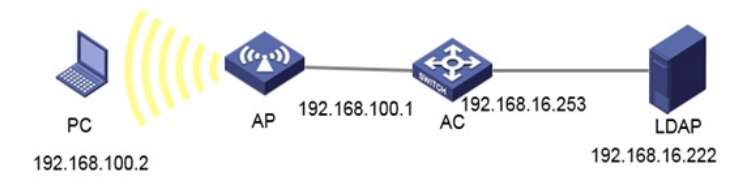

### 配置步骤

1 配置步骤

1.1 在AC上配置相关VLAN及对应虚接口的地址 提示: ap注册和无线配置详细步骤参考《2.2.05 WAC380系列产品AP二层注册、无线加密配置方法( 命令行版)》 在AC上配置相关VLAN及对应虚接口的地址,并放通对应接口。 创建VLAN100及其对应的VLAN接口,并为该接口配置IP地址。开启dhcp服务,Client使用该VLAN 接入无线网络 system-view [H3C] vlan 100 [H3C-vlan100] quit [H3C] interface vlan-interface 100 [H3C-Vlan-interface100] ip address 192.168.100.1 24 [H3C-Vlan-interface100] quit #开启DHCP服务器功能 [H3C]dhcp enable #配置地址池vlan100,分配192.168.100.0/24网段 [H3C]dhcp server ip-pool vlan100 [H3C-dhcp-pool-1]network 192.168.100.0 mask 255.255.255.0 #分配网关和DNS服务器地址, 网关是192.168.100.1, DNS服务器是114.114.114.114。 [H3C-dhcp-pool-1]gateway-list 192.168.100.1 [H3C-dhcp-pool-1]dns-list 114.114.114.114 [H3C-dhcp-pool-1]quit

1.2 配置LDAP方案
# 创建LDAP服务器Idap,并进入LDAP服务器视图。
[H3C] Idap server Idap
# 配置具有管理员权限的用户DN。
[H3C-Idap-server-Idap] login-dn cn=administrator,cn=users,dc=myias,dc=com
# 配置查询用户的起始目录。
[H3C-Idap-server-Idap] search-base-dn dc=myias,dc=com
# 配置LDAP认证服务器的IP地址。
[H3C-Idap-server-Idap] ip 192.168.16.222
# 配置具有管理员权限的用户密码。

[H3C-Idap-server-Idap] login-password simple 123456

# 创建LDAP方案Idap,并进入LDAP方案视图。 [H3C] Idap scheme Idap # 配置LDAP认证服务器。 [H3C-Idap-Idap] authentication-server Idap

1.3 创建ISP域Idap
 # 创建ISP域Idap,并进入ISP域视图。
 [H3C] domain Idap
 # 为Portal用户配置AAA认证方法为LDAP认证、不授权、不计费。
 [H3C-isp-Idap]authentication portal Idap-scheme Idap
 [H3C-isp-Idap] authorization portal none
 [H3C-isp-Idap] accounting portal none
 # 指定ISP域Idap下的用户闲置切断时间为15分钟,闲置切断时间内产生的流量为1024字节。
 [H3C-isp-Idap] authorization-attribute idle-cut 15 1024

1.4 配置Portal认证
# 配置PortalWeb服务器的URL为http://192.168.100.1 /portal。
[H3C] portal web-server newpt
[H3C-portal-websvr-newpt] url http://192.168.100.1/portal
# 创建本地Portal Web 服务器,进入本地Portal Web服务器视图,并指定使用HTTP协议和客户端交 互认证信息。
[H3C] portal local-web-server http
#配置本地Portal Web服务器提供认证页面文件为xxx.zip(设备的存储介质的根目录下必须已存在该 认证页面文件,否则功能不生效)。
提示:设备自带压缩包defaultfile.zip,也可以使用该压缩包。
[H3C-portal-local-websvr-http] default-logon-page xxx.zip
[H3C-portal-local-websvr-http] quit

#### 1.5 配置无线服务

[H3C] wlan service-template st1 [H3C-wlan-st-st1] ssid service [H3C-wlan-st-st1] vlan 100 # 使能直接方式的Portal认证。 [H3C-wlan-st-st1] portal enable method direct # 配置接入的Portal用户使用认证域为Idap。 [H3C-wlan-st-st1] portal domain Idap # 在服务模板上引用名称为newpt的Portal Web服务器作为用户认证时使用的Web服务器。 [H3C-wlan-st-st1] portal apply web-server newpt # 使能无线服务模板。 [H3C-wlan-st-st1] service-template enable # 配置AP [H3C] wlan ap officeap model WA2620E-AGN [H3C-wlan-ap-officeap] serial-id 21023529G007C000020 [H3C-wlan-ap-officeap] radio 2 [H3C-wlan-ap-officeap-radio-2] service-template st1 [H3C-wlan-ap-officeap-radio-2] radio enable

1.6 配置LDAP服务器
 本文以Microsoft Windows 2003 Server的Active Directory为例,说明该例中LDAP服务器的基本配置。

1.6.1 添加用户aa
 # 在LDAP服务器上,选择[开始/管理工具]中的[H3Ctive Directory用户和计算机],打开Active Direct ory用户管理界面。
 打开Active Directory用户管理界面

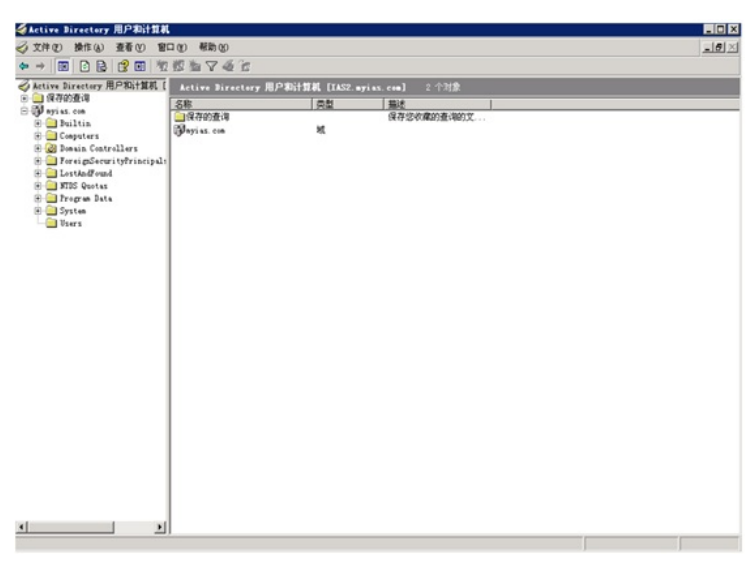

# 在Active Directory用户管理界面的左侧导航树中,点击"myias.com"节点下的按钮。 添加用户

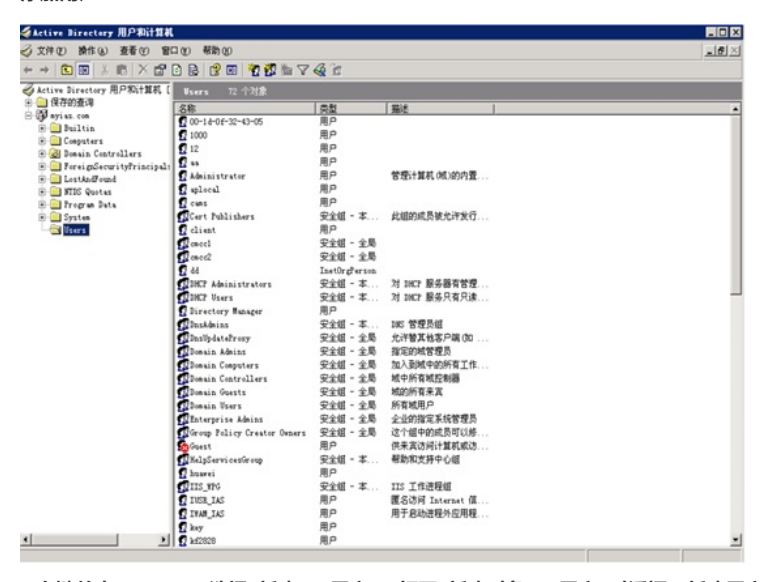

# 右键单击"Users",选择"新建">"用户",打开"新建对象">"用户"对话框。新建用户

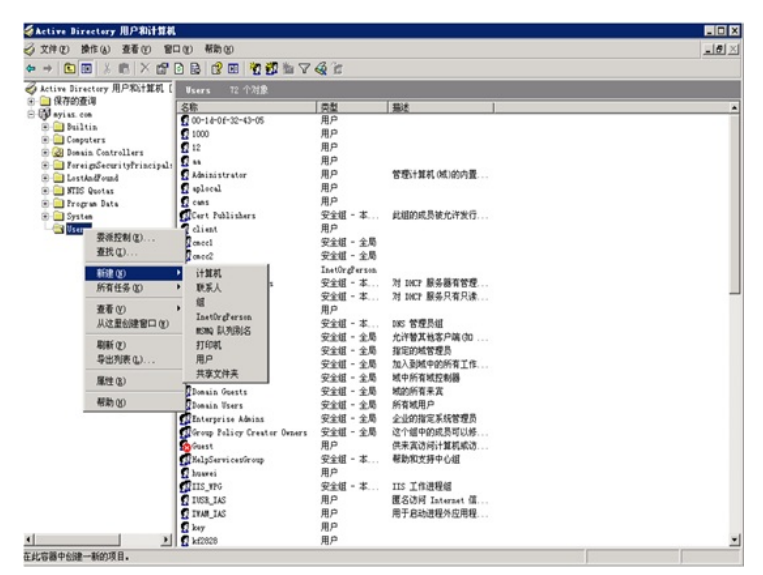

# 在对话框中输入用户信息和用户登录名aa,并单击<下一步>按钮。 新建用户aa

| ±π.).     |              |                   |  |
|-----------|--------------|-------------------|--|
| 200).     | *            | <b>本</b> 分物层 (1)。 |  |
|           | ]a           | 英文編与しい            |  |
| 生名(人):    | aa           |                   |  |
| 用户登录名(1)  | :            |                   |  |
| aa        |              | @myias.com 💌      |  |
| 用户登录名 (Wi | ndows 2000 l | 以前版本)(2):         |  |
| HALYC/    |              | 99                |  |

# 在弹出的对话框内输入密码,并确认密码,然后单击<下一步>按钮。 设置用户密码:123456

| 密码(2):    | *****      |
|-----------|------------|
| 确认密码 (C): | *****      |
| ▼ 用户下次登录时 | 须更改密码 (11) |
| 用户不能更改密   |            |
| 密码永不过期 (  | D          |
| 一帐户已禁用(0) |            |

## # 完成新建用户。 完成新建用户

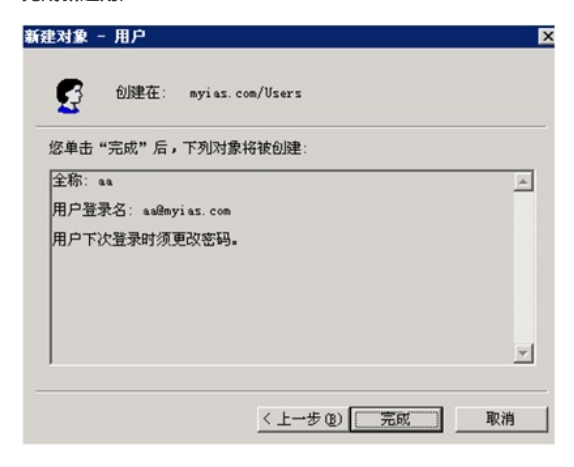

1.6.2 将用户aa加入Users组

# 在Active Directory用户管理界面的左侧导航树中,单击"myias.com"节点下的"Users"按钮。 将用户加入组

| SActive Directory 用户和计算机       |                             |          |                     | _ D X  |
|--------------------------------|-----------------------------|----------|---------------------|--------|
| 文件(E) 操作(A) 查看(E) 窗口           | (1) 有助(1)                   |          |                     | _[#] × |
|                                |                             | A 80     |                     |        |
|                                |                             | 1.12     |                     |        |
| Active Directory 用户和計算机 [      | Fsers 记 个对象                 |          |                     |        |
| 20                             | 8称                          | 英型       |                     |        |
| G D bullets                    | DHEP Administrators         | 安全组 - 本  | 对 DHCP 服务器有管理       |        |
| E Constant                     | DHCP Users                  | 安全组 - 本  | 对 DHDP 服务只有只读       |        |
| R 20 Dennis Controllers        | Directory Manager           | 月户       |                     |        |
| R Terrai e Carrity Principal a | DasAleins                   | 安全组 - 本  | 185 管理员组            |        |
| 8 I tertin Hand                | DasUpdateFroxy              | 安全组 - 全局 | 尤许替其他客户端 (如         |        |
| R R R R R                      | Donain Advins               | 安全组 - 全局 | 教定的城管理员             |        |
| Porran Data                    | Bonain Cosputers            | 安全组 - 全局 | 加入到贼中的所有工作          |        |
| 8- System                      | Domain Controllers          | 安全領 - 全局 | 城中所省城控制器            |        |
| Uters                          | Domain Guests               | 安全道 - 全局 | 域的所有来宽              |        |
|                                | Donain Bars                 | 安全領 - 全局 | 所有城田户               |        |
|                                | Tatararis, Linias           | 安全街 - 全島 | 今後の地定支持教育局          |        |
|                                | Gram Raline Creator Denor   | 安全街 - 全县 | 这个组成的成品可以依          |        |
|                                | Grant County Creator Veners | BP       | 在本方法设计管部式法          |        |
|                                | Wale from the form          | C+# - *  | 新研究教育中心的            |        |
| 1                              | ana post vice on our        | 80       | 8W/W/W/277712/18    |        |
|                                | TTTC INC.                   | Red . *  | THE TREAM           |        |
|                                | 1112 110                    | 3318 * 4 |                     |        |
|                                | TICK IAS                    | 80       | ECOP Internet G.    |        |
|                                | TIME INS                    | HP<br>RC | 用于启动进程对应用程          |        |
|                                | , key                       | HP<br>RP |                     |        |
|                                | 2 kf2838                    | 用户       | 2101 (T + 110 K + + |        |
| 1                              | arbigt                      | 用户       | 密钥女行中心服务物户          |        |
|                                | 5 14f                       | 月户       |                     |        |
|                                | lideofeng                   | 月户       |                     |        |
|                                | liying                      | 用户       |                     |        |
|                                | F 11                        | 月户       |                     |        |
|                                | 1 lw                        | 月户       |                     |        |
| 1                              | aurket.                     | 安全组 - 全局 |                     |        |
| 1                              | nc                          | 用户       |                     |        |
|                                | giyatong                    | 月户       |                     |        |
|                                | . ad                        | 安全组 - 全局 |                     |        |
|                                | <b>DRAS</b> and IAS Servers | 安全祖 - 本  | 这个细中的服务器可以          |        |
|                                | C INCA                      | 月户       |                     |        |

# 在右侧的Users信息框中右键单击用户aa,选择"属性"项。 选择用户

| 交 文件(1) 操作(1) 查看(1) 智口 | 1 图 帮助图                                                                                                    |                                 |                                                                                                    |  |
|------------------------|----------------------------------------------------------------------------------------------------|---------------------------------|----------------------------------------------------------------------------------------------------|--|
| ⊳ → 🖻 🖩 👗 🛱 🗙 😭        | 3 🗟 🕄 🖬 💆 🏙 🗸                                                                                                    | a 🕫                             |                                                                                                    |  |
|                        | 20         #B 00           20         #B 00           20         #D 00           20         #D 00 <th></th> <th>単位<br/>常常計算机の約00内置<br/>対 DIGT 服务場省管理<br/>対 DIGT 服务場省管理<br/>対 DIGT 服务場省管理<br/>対 DIGT 服务場省管理<br/>対 DIGT 服务場省管理<br/>対 DIGT 服务場省管理<br/>対 DIGT 服务場合管理<br/>対 DIGT 服务場合管理<br/>対 DIGT 服务者管理<br/>対 DIGT 服务者管理<br/>対 DIGT RES 指示: DIGT RES 指示: DIGT RES</th> <th></th> |                                 | 単位<br>常常計算机の約00内置<br>対 DIGT 服务場省管理<br>対 DIGT 服务場省管理<br>対 DIGT 服务場省管理<br>対 DIGT 服务場省管理<br>対 DIGT 服务場省管理<br>対 DIGT 服务場省管理<br>対 DIGT 服务場合管理<br>対 DIGT 服务場合管理<br>対 DIGT 服务者管理<br>対 DIGT 服务者管理<br>対 DIGT 服务者管理<br>対 DIGT 服务者管理<br>対 DIGT 服务者管理<br>対 DIGT 服务者管理<br>対 DIGT 服务者管理<br>対 DIGT 服务者管理<br>対 DIGT 服务者管理<br>対 DIGT 服务者管理<br>対 DIGT 服务者管理<br>対 DIGT 服务者管理<br>対 DIGT 服务者管理<br>対 DIGT 服务者管理<br>対 DIGT 服务者管理<br>対 DIGT 服务者管理<br>対 DIGT 服务者管理<br>対 DIGT 服务者管理<br>対 DIGT RES 指示: DIGT RES 指示: DIGT RES |  |
|                        | Goroup Policy Creator Owners<br>Weest<br>MalpServicesGroup<br>Anavei                                                                                                    | 安全道 - 全局<br>用户<br>安全道 - 本<br>用户 | 这个组中的成员可以修<br>供来发访问计算机成访<br>帮助和支持中心组                                                                                                    |  |
|                        | THIS_WE<br>INCE_IAS<br>INAM_IAS<br>INAY                                                                                                    | 安全组 - 本<br>用户<br>用户<br>用户       | IIS 工作进程组<br>置名访问 Internet 值<br>用于启动进程外应用程                                                                                                    |  |

#选择"隶属于"页签,并单击"添加(D)…"按钮。

| [唐士 (M):<br>名称 | Active Directory 文件事 |
|----------------|----------------------|
| Domain Users   | myias.com/Users      |
|                |                      |
|                |                      |
|                |                      |
|                |                      |
|                |                      |
|                |                      |
|                |                      |
|                |                      |
| 泰加 (1)         | 重勝(医)                |
| 泰加 @)          | 田時(臣)                |

# 在弹出的"选择组"对话框中的可编辑区域框中输入对象名称" Users",单击"确定",完成用户aa添 加到Users组。 添加用户aa到用户组Users

| Attra Directory 用户的计算机     Constant 22 个分類     Constant Constant Con | 文件(1) 操作(1) 查看(1) 查看(1) 单                                                                                                    | ® Ø<br>3 ⊡   10 ∰ 10 ≪ (1) m                                                                                                    | _18) |
|----------------------------------------------------------------------------------------------------|----------------------------------------------------------------------------------------------------|----------------------------------------------------------------------------------------------------|------|
|                                                                                                    | Antire Burstop AD-26(1924, [<br>True<br>Delives Develop AD-26(1924, [<br>Delives Cases of the Constant of the Constant of the Consta | 22 小方法     22 小方法     22 |      |

# 完成用户aa的添加之后,还需要配置管理员用户administrator的密码。 ·在右侧的Users信息框中右键单击管理员用户administrator,选择"设置密码(S)…" ·在弹出的密码添加对话框中设置管理员密码。

1.7 验证配置

# 打开无线客户端上的IE浏览器, 输入任意的IP地址, 按回车, 网页会自动跳转到Portal认证页面, 输 入用户名: aa, 密码:123456, 单击logon按钮, 认证成功。 通过执行以下显示命令查看WAC上生成的Portal在线用户信息。 dis portal user all Username: aa AP name: 586a-b1fa-8380 Radio ID: 1 SSID: service Portal server: newpt State: Online VPN instance: N/A MAC IP VLAN Interface b841-a468-d9bd 192.168.100.7 100 WLAN-BSS1/0/5

配置关键点